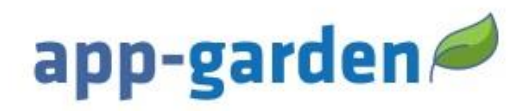

# Paying for a Course

App-Garden Virtual Training course(s) may be purchased. Please carefully review the following information about the district's requirements and course(s). Find the catalog link to purchase a course in the table below. Read and follow the instructions given in the table.

Disclaimer: This application works best in Chrome or Firefox! Any other web browser will not guarantee consistent results. The preferred device to use is laptop or desktop computer. You may experience issues on a mobile device.

McDowell County Schools appreciates your interest in the education of McDowell County's children. As a substitute teacher you have the awesome responsibility to make the classroom a productive learning environment while the regular teacher is absent. We are committed to providing the highest quality training available to our substitute teachers. Please read the following information before you purchase a course:

Minimum requirements for MCS substitute teachers are:

- 18 years or older with a high school diploma or
- 18 years or older with a GED, plus 24 semester hours from an accredited community college or university.
- Upon completion of the course you must pass a criminal background check and complete and submit the appropriate employment forms, including a Health Examination Certificate.

### McDowell County Schools Substitute Teacher Orientation with Effective Substitute Training \$49.00

This two-part course is intended for NEW substitute teachers in McDowell County Schools **who do not hold a teaching certificate or who are not Effective Teacher Training (ETT) certified.** This course will provide orientation for one calendar year from date of completion and Effective Substitute Training (EST) certification for five (5) years from the date of completion. Next year, the renewal training for substitute teachers who have completed this course will be offered at \$19.00. You must complete each series in the orientation and Effective Substitute Training and pass all the quizzes. You will need to print the certificate (Orientation Course and Effective Substitute Training Course) upon successful completion of the courses.

#### McDowell County Schools Substitute Teacher Orientation \$39.00

This course is intended for **NEW** substitute teachers in McDowell County Schools **who hold a teaching certificate or who are Effective Teacher Training (ETT) certified.** This course will provide orientation for one calendar year from date of completion. Next year, the renewal training for substitute teachers who have completed this course will be offered at \$19.00. You must complete each series in the orientation and pass all the quizzes. You will need to print the Substitute Teacher Orientation certificate upon successful completion of the course.

#### McDowell County Schools Substitute Teacher Renewal \$19.00

This course will provide annual certification for **RENEWING** substitute teachers. All current substitute teachers are required to successfully complete this annual certification by the expiration date on their Orientation Certificate. You must complete each series in the renewal and pass all the quizzes. You will need to print the renewal certificate upon successful completion of the course.

## Disclaimer: No refund will be issued after you purchase the course.

## Please note the following important details:

► Each course contains quizzes, and you will have three opportunities to pass each quiz.

≻For support/help using the App-Garden while on the App-Garden online course you may scroll to the bottom and click on "Need Help." A representative will contact you during normal business hours Monday-Friday 8am-5pm. If you need support on weekends or holidays, you will be contacted when normal business hours resume.

## User Access to Pay for an App-Garden Course

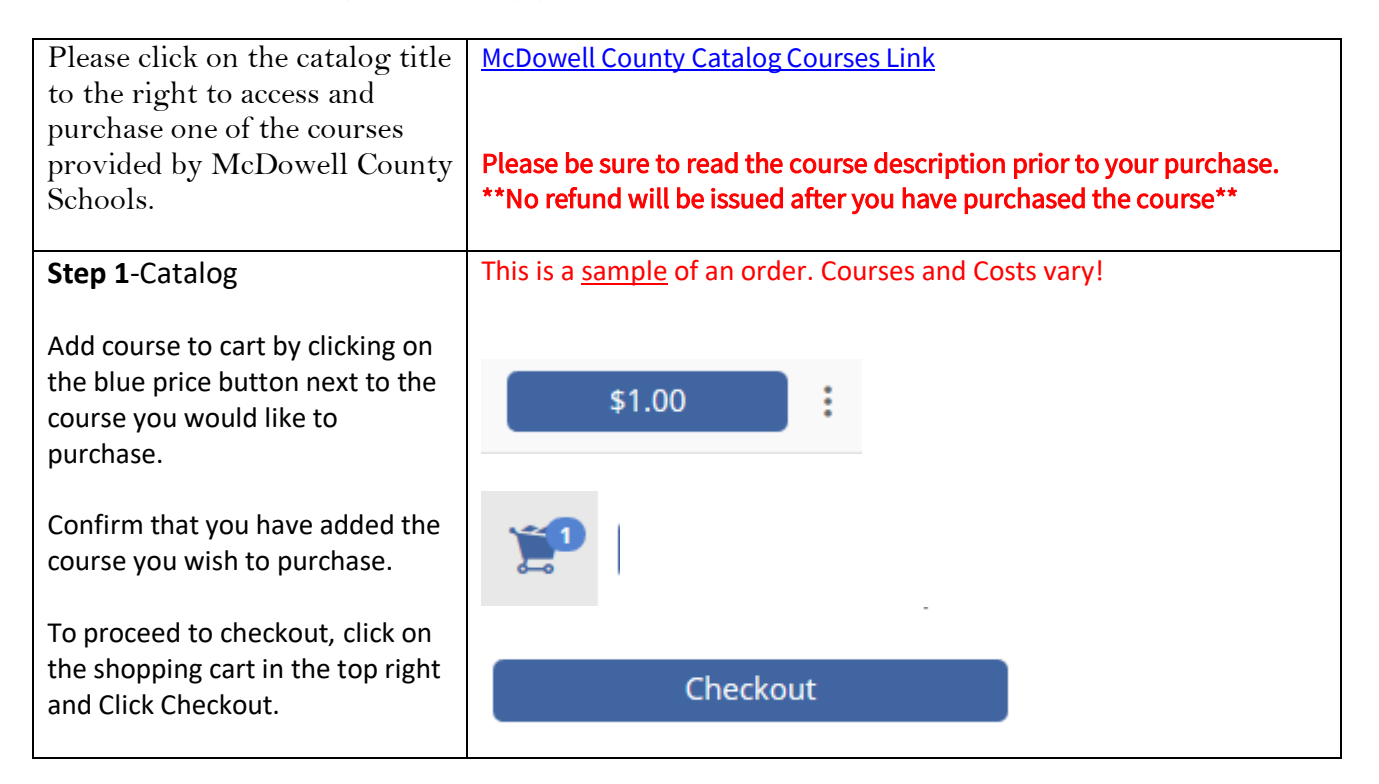

| Step 2-Review Cart                                                                                                   | 1: CART                                                  |
|----------------------------------------------------------------------------------------------------|----------------------------------------------------------|
| Confirm that you have selected                                                                                       |                                                          |
| the course you wish to purchase.                                                                                     |                                                          |
| Click Proceed to Checkout.                                                                                           | Proceed to Checkout                                      |
| Step 3-Account Information                                                                                           | 2: ACCOUNT INFORMATION                                   |
| Choose to create a new account<br>to continue your purchase if you<br>are new to the App-Garden<br>Virtual Training. | Don't have an account?<br>Sign Up                        |
| Provide your first and last name,<br>phone number including area<br>code, and enter your email                       | Account Information First Name *                         |
| address as your username.                                                                                            | Last Name * Username * Must contain 1 or more characters |
| Enter your email address (the<br>email you used as your<br>username) and create a password                           | Email * Password * Must contain 1 or more characters     |
| to use to gain access to your training site.                                                                         | Re-enter Password * Phone Number *                       |
| Click Proceed.                                                                                                    | Proceed to Checkout                                      |

| Enter your billing/shipping address. | Address                                 |
|--------------------------------------|-----------------------------------------|
|                                      | Address *                               |
|                                      | Address 2                               |
|                                      | Country*                                |
|                                      | State/Province *                        |
|                                      | City *                                  |
|                                      | Postal/Zip Code *                       |
|                                      | Billing address is the same as shipping |
| Click Proceed.                       |                                         |
|                                      | Proceed to Checkout                     |

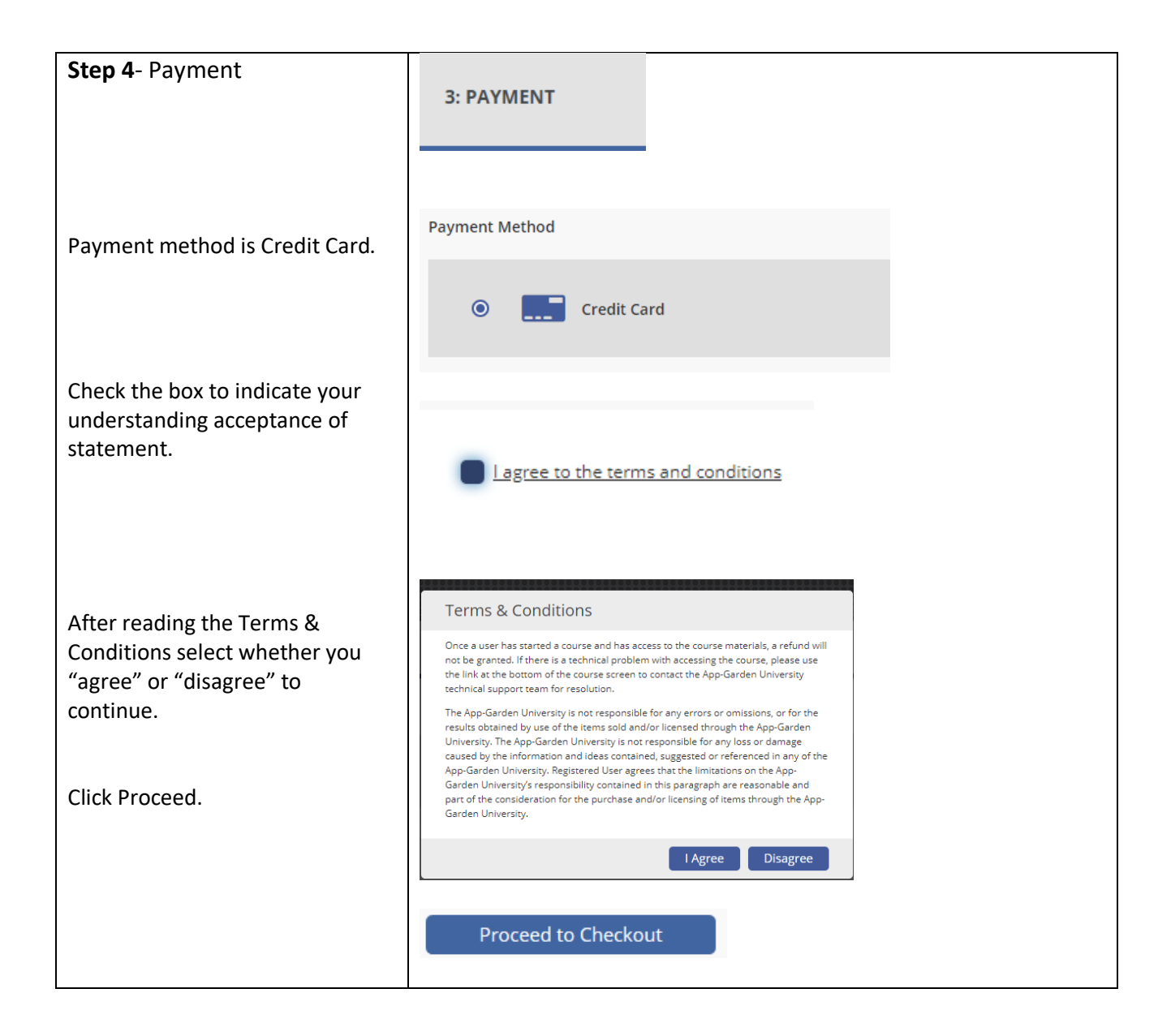

| Review the order information.    | This is a <u>sampl</u><br>Your Cart<br>1 item in your order<br>« <u>Cancel and Continu</u><br>Clinton City NC S<br>Teacher Orientati<br>Effective Substitu<br>18<br>Order Sum<br>Order Total: | e of an order. Cou<br>ue Shopping<br>Substitute \$49<br>ion with Qt<br>ute Training v. Qt<br>Imary<br>\$49 | rses and Costs vary!<br>0.00<br>y: 1<br>.00 |
|----------------------------------|----------------------------------------------------------------------------------------------------|----------------------------------------------------------------------------------------------------|---------------------------------------------|
| Enter your Email address.        | 1 Your Email                                                                                                    |                                                                                                    |                                             |
|                                  | E                                                                                                    | mail                                                                                                    |                                             |
| Enter your Billing Address.      |                                                                                                    |                                                                                                    |                                             |
|                                  | 2 Your Billing                                                                                                    | Address                                                                                                    |                                             |
|                                  | Name                                                                                                    | First Name                                                                                                 | Last Name                                   |
|                                  |                                                                                                    | Company (optional)                                                                                         | Phone (optional)                            |
|                                  | Address                                                                                                    | Address 1                                                                                                  | Address 2 (optional                         |
|                                  |                                                                                                    | ZIP code Go!                                                                                               |                                             |
|                                  |                                                                                                    | United States                                                                                              |                                             |
| Entor your cradit card           |                                                                                                    |                                                                                                    |                                             |
| information. (You must use a     | 3 Payment M                                                                                                    | ethod                                                                                                    |                                             |
| bank issued card to purchase the |                                                                                                    |                                                                                                    |                                             |
| cards will be accepted.)         |                                                                                                    | Card #                                                                                                    |                                             |
|                                  |                                                                                                    | Expiration Month •                                                                                         | Year V CSC                                  |
|                                  |                                                                                                    |                                                                                                    |                                             |
| Click Submit Your Order.         | Submit Y                                                                                                    | 'our Order                                                                                                 |                                             |

| Step 5-Review                                                                                                    |                                                                                                    |
|----------------------------------------------------------------------------------------------------|----------------------------------------------------------------------------------------------------|
|                                                                                                    | s Install by Gelen blendy × 4 - 0 X<br>€ 3 C 1 Happ: gapate-daysbord.com/trailip:020-605-box-6605922                                                                                                    |
|                                                                                                    | app-garden 🖉 Q 📼 🛈 🚍                                                                                                    |
| You may print your receipt if you choose. A receipt will be emailed                                                                                            | INVOICE                                                                                                    |
| to you.                                                                                                    | Vew Course                                                                                                    |
|                                                                                                    | Order Completed!                                                                                                    |
|                                                                                                    | The hore successfully completed your parchase. Preser deals your enail labors for a enail respire. Place you can rise a prioritative vector holow.                                                                                                    |
|                                                                                                    | Thank you, Absorb Test A Test           Higgs Unknown         Bings Monaton           House Test A Test         House Test A Test           WOY         WOY           WOY         WOY           Machine         Machine           Machine         Machine           Machine         Machine           Machine         Machine           Machine         Machine           Machine         Machine           Machine         Machine |
|                                                                                                    | Inste # Data Tani Papara Notina<br>3915a ju-503g<br>202278 13.01 Now                                                                                                    |
|                                                                                                    | Item         Querty         Pror         Text           TextConstRevEllaport         1         \$200         \$200                                                                                                    |
|                                                                                                    | 5.000 #3.00<br>10 10 10 10 10 10 10 10 10 10 10 10 10 1                                                                                                    |
|                                                                                                    |                                                                                                    |
| Click on View Course to start the online training.                                                                                                    | Print                                                                                                    |
|                                                                                                    | View Course                                                                                                    |
| Click on Launch to view an<br>introductory video that will<br>provide explanation and<br>instructions for navigating<br>through the lessons of your<br>course. | A Very Important Video -   Watch This FIRST!   Online Course                                                                                                    |

| Click Launch to start the lessons<br>of your district's substitute<br>training course.             | Cook County Base   Start                                                                                                    |
|----------------------------------------------------------------------------------------------------|----------------------------------------------------------------------------------------------------|
| Use this link to return to the<br>learning site.<br>Login with your email address<br>and password. | https://app-garden.myabsorb.com/#/login     Image: Comparison of the second second |